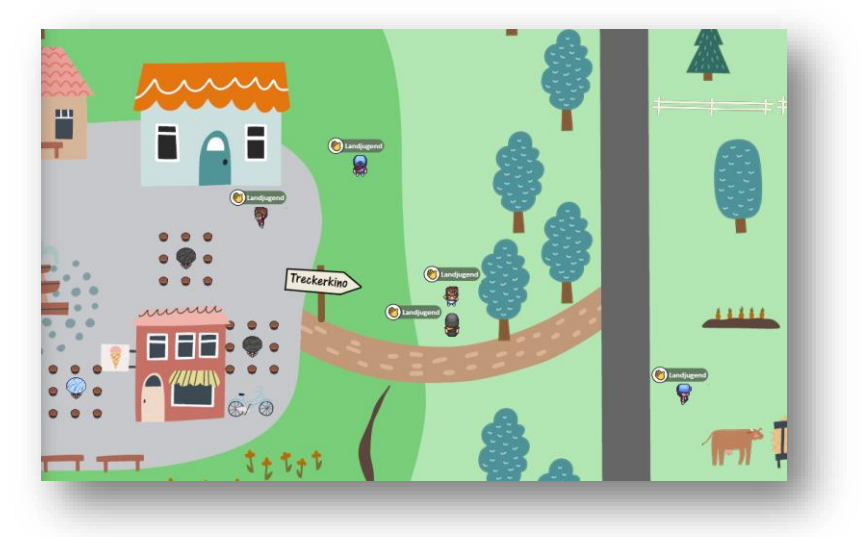

# Hilfen und Tipps zur Nutzung des Landjugenddorfes der WLL

Abbildung 1Teil des digitalen Landjugenddorfes der Westf-Lippischen Landjugend e.V.

## Inhaltsverzeichnis

| Hilfen und Tipps zur Nutzung des Landjugenddorfes der WLL                      | 1 |
|--------------------------------------------------------------------------------|---|
| Die technische Grundausstattung für den digitalen Dorfbesuch                   | 2 |
| Tipps für "vor dem Besuch"                                                     | 2 |
| Einstieg - Der Weg ins Dorf                                                    | 2 |
| Zugang                                                                         | 2 |
| Aussehen deines Avatars bzw. deiner Figur                                      | 2 |
| Deine Technik einstellen für Bild und Ton                                      | 3 |
| Das erste Mal bei Gather.Town                                                  | 3 |
| Die ersten Schritte gehen                                                      | 4 |
| Sich umschauen, bewegen, nutzen und miteinander quatschen                      | 4 |
| Chat-Bereitschaft einschalten                                                  | 4 |
| Das erste Gespräch - Übersicht                                                 | 5 |
| Die untere Werkzeugleiste: Bildschirm freigeben – Übersichtskarte - Reaktionen | 5 |
| Die linke Werkzeugleiste: Menschen finden, Chatten und Einstellungen vornehmen | 6 |
| Gesprächsgruppen (ähnlich Breakout-Räumen bei Zoom)                            | 6 |
| Im Kino: Film schauen in der kleinen Gruppe                                    | 7 |
| Aktionsobjekte im Landjugenddorf nutzen                                        | 8 |
| Die wichtigsten Tastenkürzel                                                   | 8 |

## Die technische Grundausstattung für den digitalen Dorfbesuch ...

- Einen Computer oder Laptop mit Webcam und Mikrofon
- Evtl. sogar Kopfhörer bzw. ein Headset (mit Mikro)
- Einen aktueller Internet-Browser (Chrome, Edge, Firefox)
- Smartphones & Tablet gehen auch bieten jedoch nicht den kompletten Funktionsumfang
- Insgesamt ist keine Installation einer Software notwendig
- Aktives VPN oder Firmenlaptops können so konfiguriert sein, dass es mit dem Zugriff oder mit der Webcam nicht klappt. Nutze ein privates Gerät in einem privaten Netzwerk oder frage deine IT-Abteilung.

## Tipps für "vor dem Besuch"

- Das Landjugenddorf bietet unter anderem die Funktion einer Videokonferenz. Jedoch gibt es noch keine möglich, einfach den Hintergrund wegzuschalten, wie man es von anderen Plattformen kennt. Achte daher besonders darauf, dass du nichts Ungewolltes im Hintergrund mitfilmst oder nutze Programme wie "XSplit Vcam" (Grundfunktion kostenlos), um ohne Greenscreen und technische Aufbauten deinen Hintergrund zu verdecken. Die Software schaltet sich zwischen Webcam und Videokonferenz-Programm und bearbeitet das Bild entsprechend nach deinen Wünschen. In Gathertown musst Du dann die Videokamera auf "XSplit Vcam" stellen, da das Programm dann dein Webcambild liefert.
- Nimm dir etwas Zeit vor der Veranstaltung und teste deine Technik auf der Plattform Diese wird frühzeitig vorher geöffnet.
- Schau dir diese Anleitung an, wenn du nicht weiterkommen solltest. Frage jemanden im Landjugenddorf. Dort gibt es auch eine Information.
- Unterstützt euch vorher, aber auch in der Veranstaltung gegenseitig. Manchmal kann schon der kleinste Ratschlag helfen.

#### Einstieg - Der Weg ins Dorf

#### Zugang

Über einen Gathertown-Weblink gelangt man in das Landjugenddorf. Diesen findest du auf Dorf.WLL.de zu den jeweiligen Veranstaltungen. Der Link läuft mit der Zeit ab, ist also nach den jeweiligen Veranstaltungen nicht mehr nutzbar.

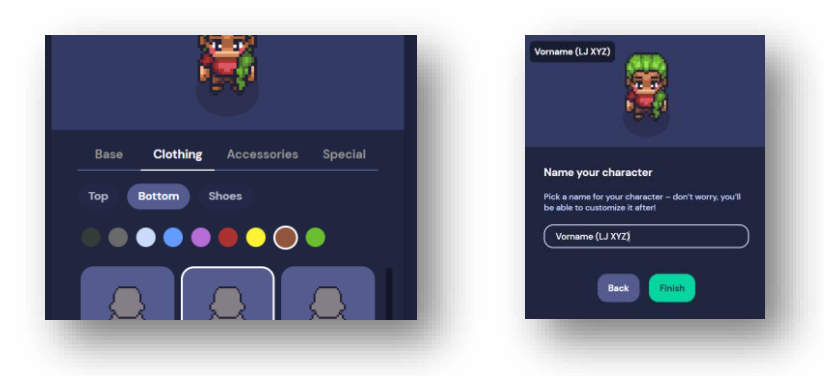

#### Aussehen deines Avatars bzw. deiner Figur

Abbildung 2 Gestalte deinen Avatar nach deinem Geschmack Abbildung 3 Trage einen Namen ein (z.B. Vorname / LJ-Gruppe)

## Deine Technik einstellen für Bild und Ton

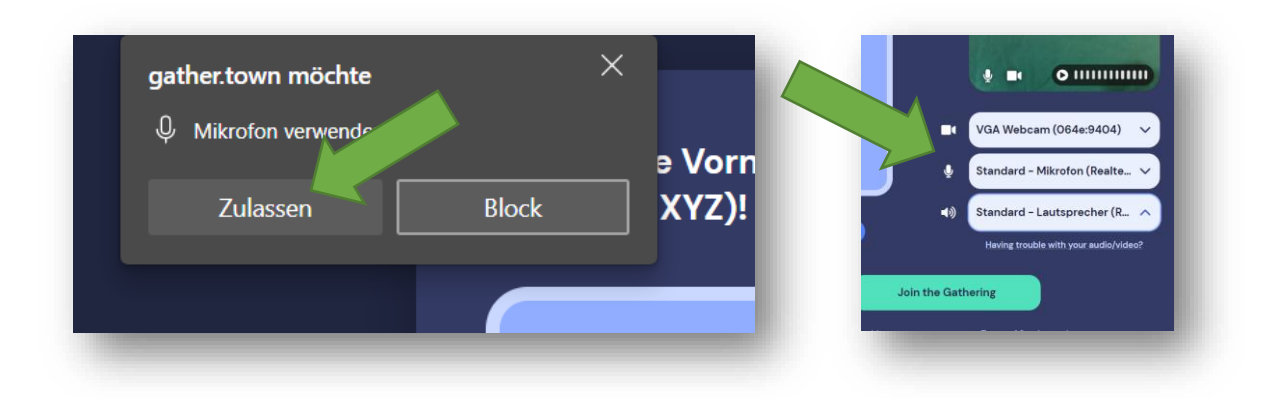

Abbildung 4 WICHTIG Dein Browser benötigt die Berechtigung, damit die Plattfom gather.town diese nutzen darf

Abbildung 5 Wenn es mehrere Geräte für die Ein- und Ausgabe von Bild und Ton an deinem Gerät gibt, kannst Du sie hier zuordnen

#### Das erste Mal bei Gather. Town

Du gelangst auf eine Übungsinsel, wo dir wichtige Grundlagen gezeigt werden.

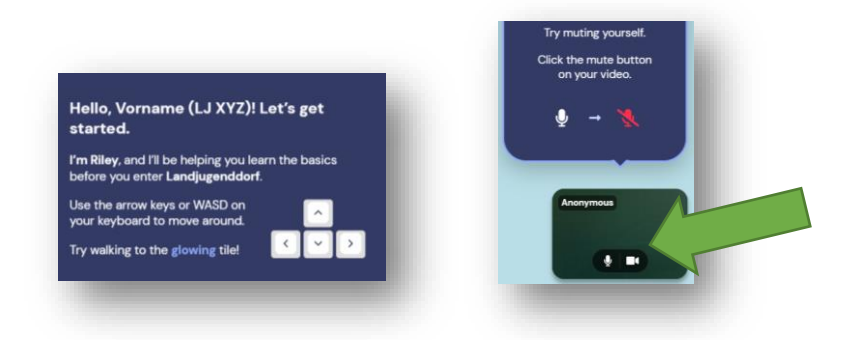

Abbildung 6 Mit den Pfeiltasten auf deiner Tastatur sollst Du auf die leutende Kachel laufen

Abbildung 7 Hier soll das Ein- und Ausschalten des eigenen Mikros geübt werden (Auch das Videobild wird so geschaltet)

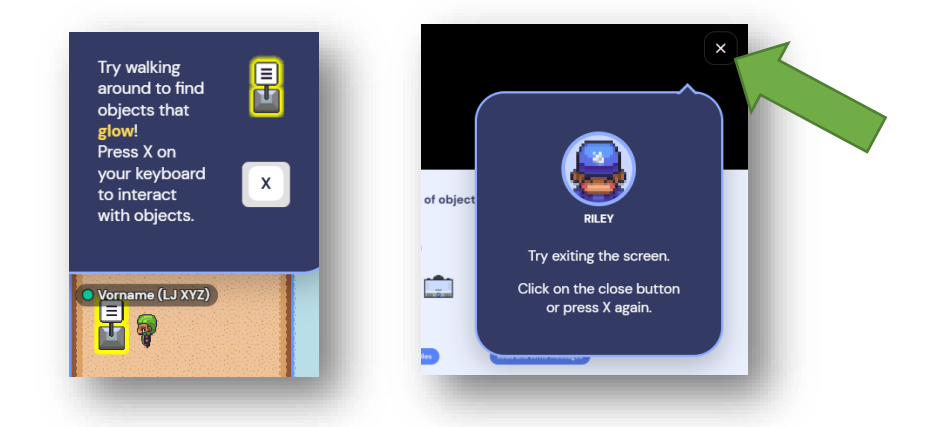

Abbildung 8 Bei Übung drei geht es um die Nutzung von interaktiven Objekten deren Aktivitätsbereitschaft durch eine gelbe Umrandung angezeigt wird. Mit der Taste X auf der Tastatur werden sie aktiviert.

Abbildung 9 Um ein solches Objekt wieder zu schließen und zur Kartenansicht zurückzukehren, einfach auf das X an der rechten Ecke klicken (ACHTUNG! NICHT aus Versehen zu hoch klicken und den Browser schließen!)

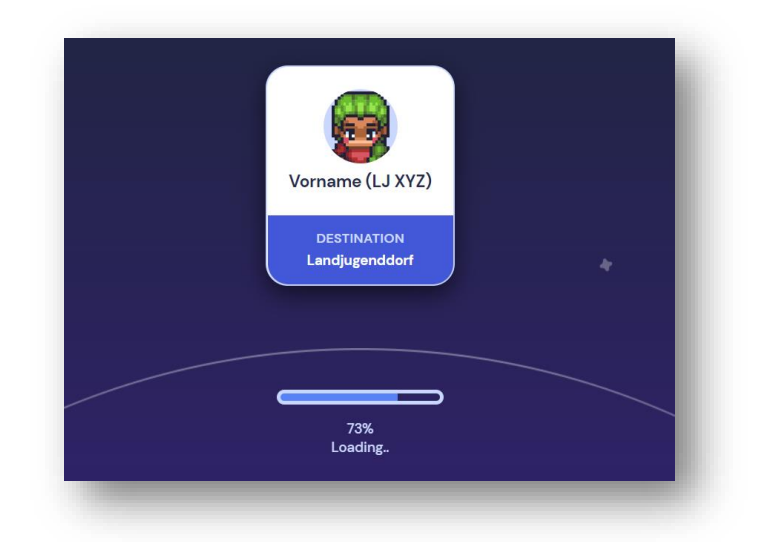

Abbildung 10 Nun geht es los ...

Die ersten Schritte gehen

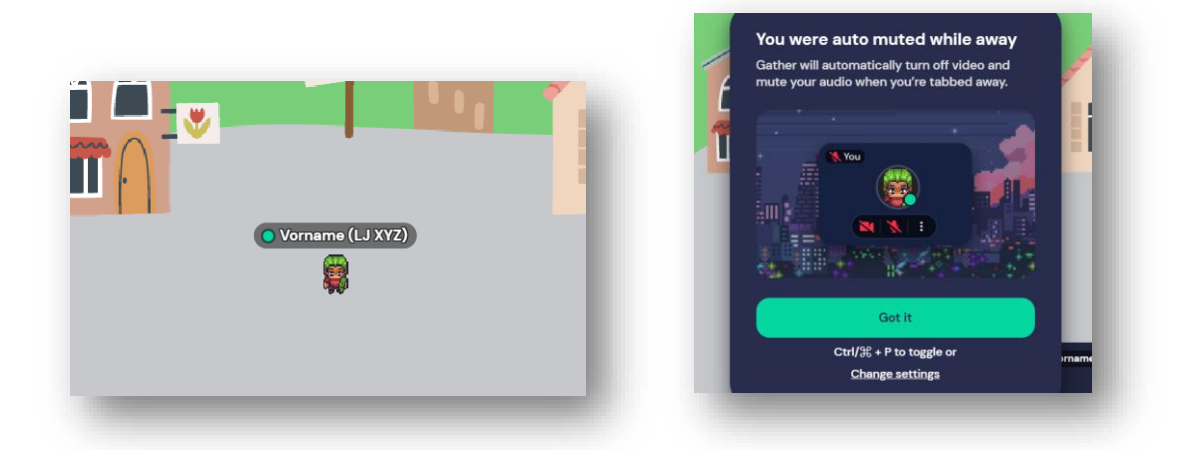

Abbildung 11 Du landest auf dem Dorfplatz

Abbildung 12 Gathertown gibt dir den Hinweis, dass dein Video und das Mikro ausgeschaltet werden, wenn Du das Browserfenster nicht aktiv vor Dir hast. Das ist eine Schutzmaßnahme.

## Sich umschauen, bewegen, nutzen und miteinander quatschen

#### Chat-Bereitschaft einschalten

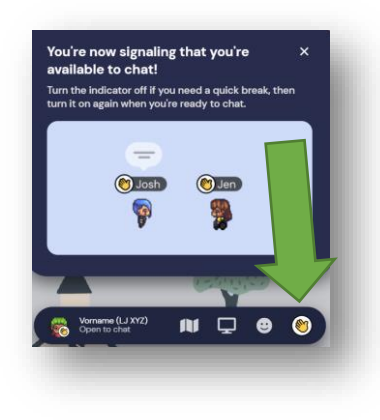

Abbildung 13 Die Chat-Bereitschaft von anderen angesprochen zu werden, schaltest Du mit dem Handsymbol ein und aus

#### Das erste Gespräch - Übersicht

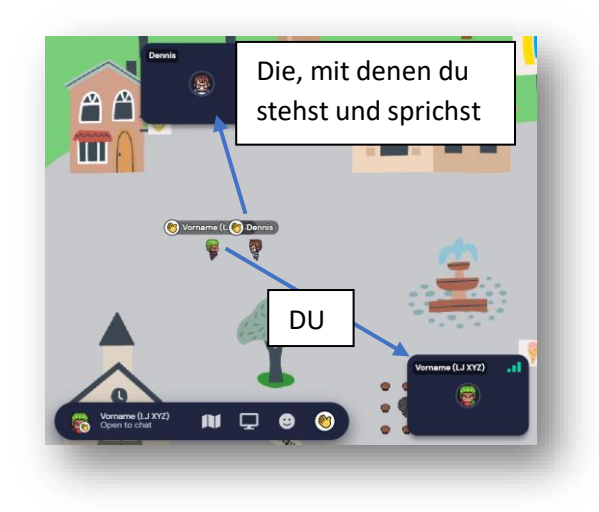

Abbildung 14 So sieht dann ein Gespräch aus

Mit der anderen Person einen abgeschlossenen Gesprächskreis aufmachen

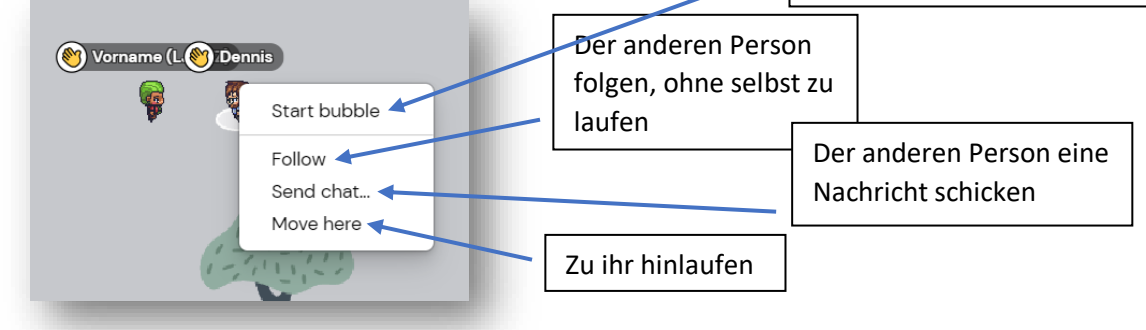

Abbildung 15 Durch einen Klick auf die andere Person können einige Funktionen aktiviert werden

Die untere Werkzeugleiste: Bildschirm freigeben – Übersichtskarte - Reaktionen

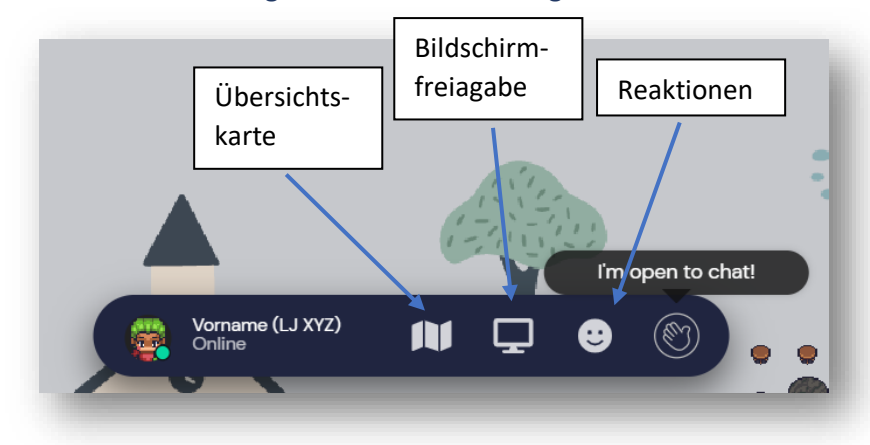

Abbildung 16 Die untere Werkzeugleiste enthält die wichtigsten Funktionen

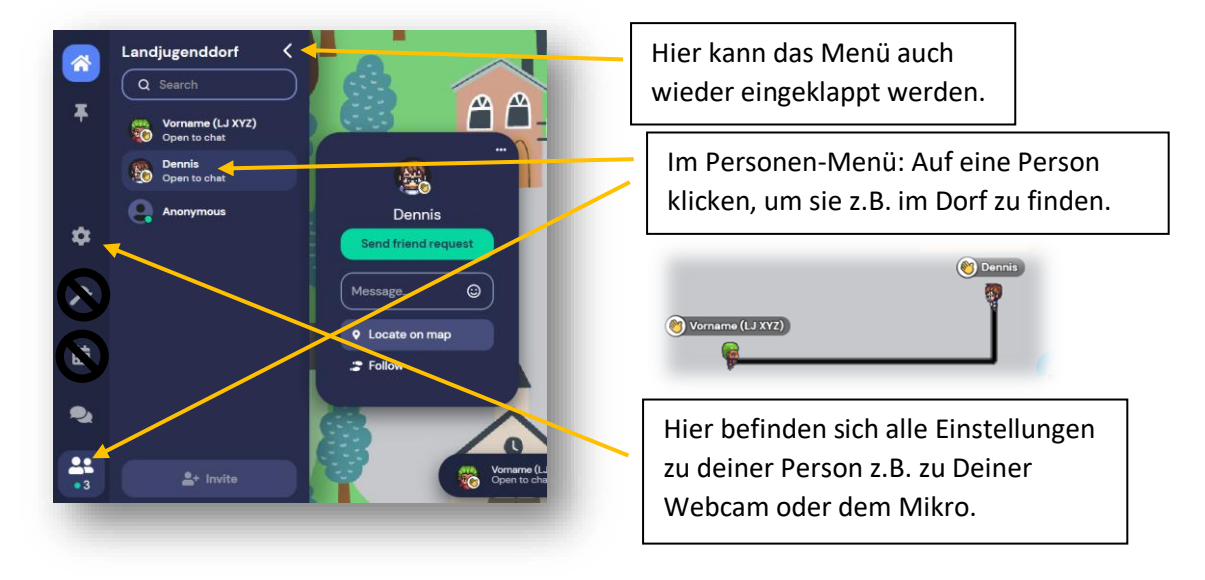

#### Die linke Werkzeugleiste: Menschen finden, Chatten und Einstellungen vornehmen

Abbildung 17 Um z.B. eine Liste aller Besucher:innen zu sehen und sich z.B. den Weg zur Person zeigen zu lassen oder ihr zu folgen (Klick auf die Person)

Gesprächsgruppen (ähnlich Breakout-Räumen bei Zoom)

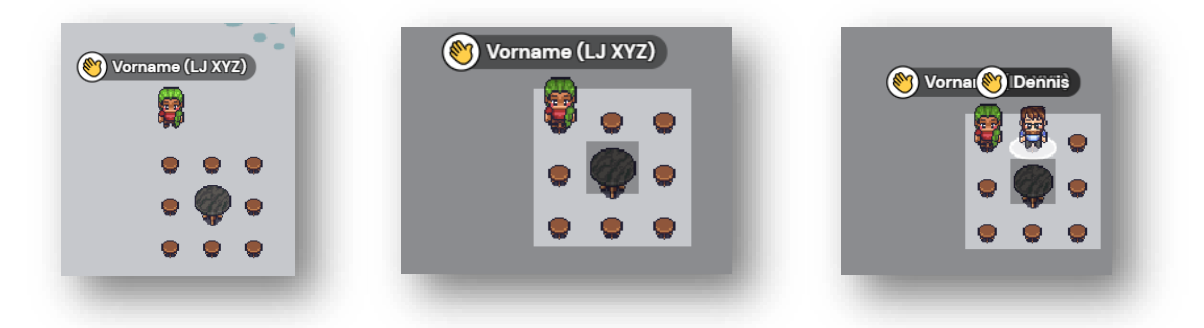

Abbildung 18 Eine Stuhlgruppe kann ein privater Gesprächsraum sein

Abbildung 19 Betritt man z.B. einen Stuhl, leuchtet auf, wo die anderen Plätze im privaten Raum sind

Abbildung 20 Kommt eine zweite Person dazu, können nur diese miteinander sprechen. Alle außerhalb des Bereichs sind ausgeschlossen

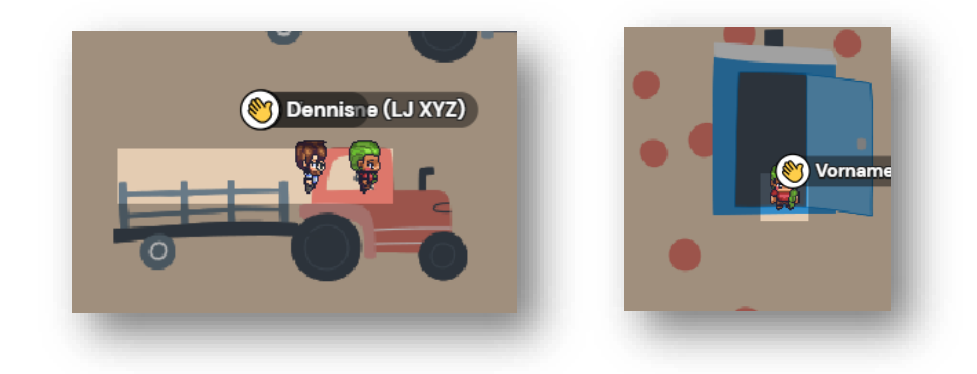

Abbildung 21 Weitere, private Räume warten überall - sucht euch einfach einen passenden

Abbildung 22 Ein privater Auszeitraum, z.B. für einen realen Klogang, kann auch eine digitale Toilette sein (Privater Raum für eine Person (27))

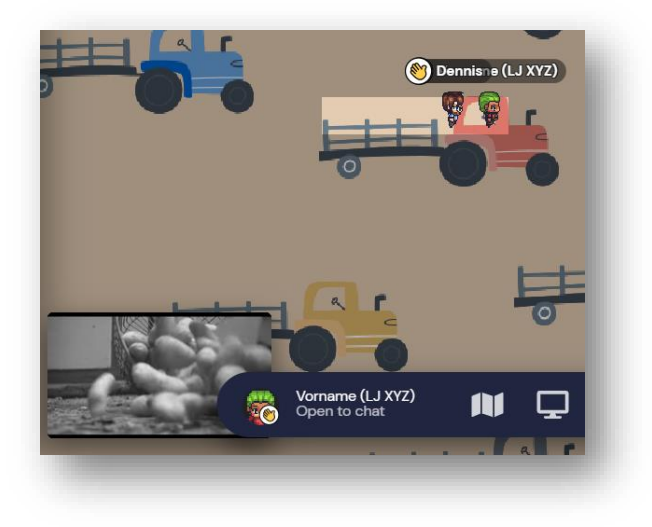

#### Im Kino: Film schauen in der kleinen Gruppe

Abbildung 23 Gemeinsam auf einem Trecker kann der Film genossen werden. Oben am Bildschirmrand sieht man alle im Raum unten links läuft der Film. Dieser kann durch einen Mausklick oder die Taste "X" vergrößert werden

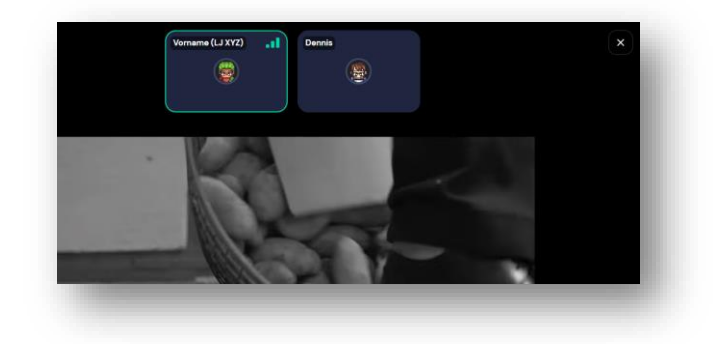

Abbildung 24 Am oberen Rand sieht man, mit wem man den Film schaut und kann sich auch mit diesen Personen unterhalten

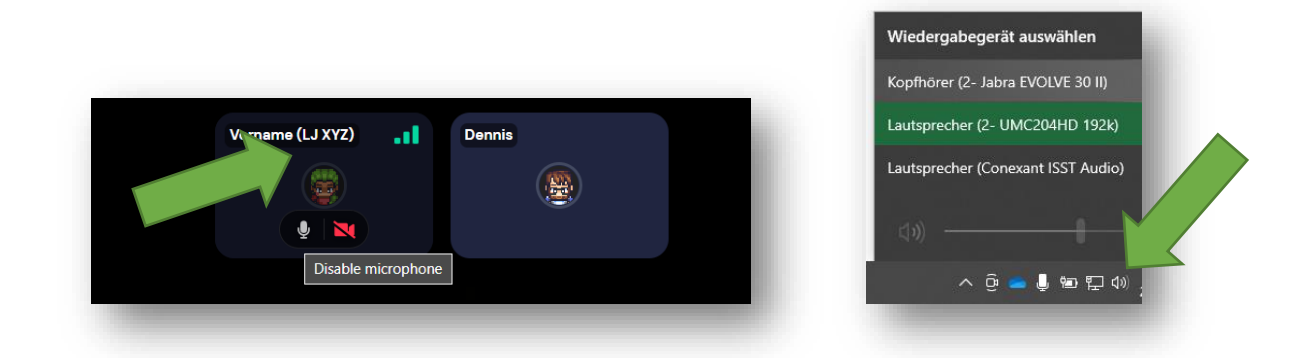

Abbildung 25 WICHTIG! Wenn der Film geschaut wird, sollte das Mikro ausgeschaltet werden, damit es keine Störgeräusche gibt, sollte jemand nicht mit einem Headset oder Kopfhörer den Film schauen. Wenn es was zu sagen gibt, kann man kurz das Mikro wieder einschalten und danach wieder ausschalten.

Die Audioausgabe des Filmes läuft i.d.R. über die Standard-Soundausgabe deines Computers, die von den Einstellungen in Gather abweichen kann. Diese stellst Du z.B. bei Windows 10 unten rechts bei dem Lautsprecher-Symbol um (Z.B., wenn Du lieber auch den Filmton auf dem Headset haben möchtest und nicht auf den Lautsprechern).

## Aktionsobjekte im Landjugenddorf nutzen

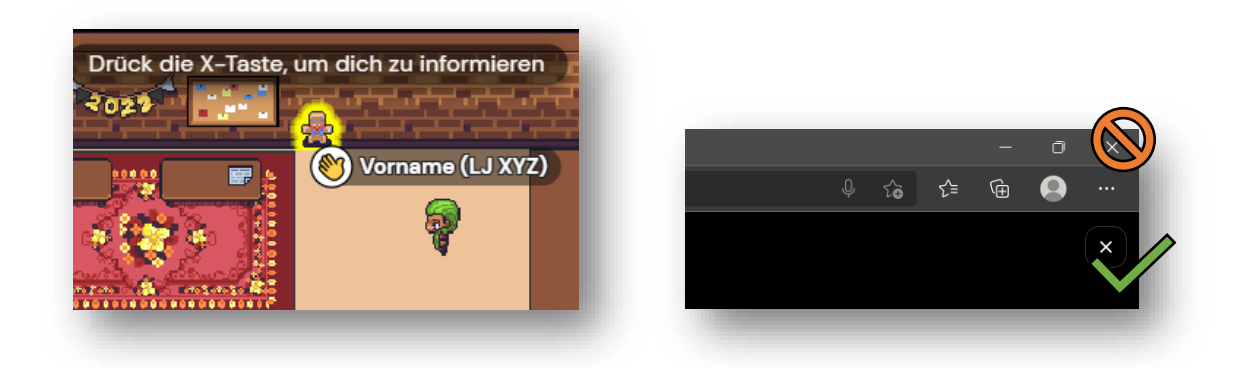

Abbildung 26 Objekte leuchten auf, wenn Du mit ihnen etwas machen kannst. Probiere es aus, in dem Du dann die X-Taste drückst.

Abbildung 27 Um ein Aktionsfenster wieder zu schließen, klicke einfach auf das x an der rechten Seite. Vorsicht: Nicht ausversehen das Browserfenster komplett schließen.

## Die wichtigsten Tastenkürzel

#### Pfeil-Tasten: Damit bewegt sich dein Avatar

X-Taste: Aktiviert Dinge oder vergrößert Videos

Y-Taste: Lass deinen Avatar tanzen 😊

**G**-Taste: Der Geistermodus – Damit kannst Du einfach durch andere Personen durchrennen. Hilfreich, wenn Du nicht mehr weiterkommst

Und nun viel Spaß im Landjugenddorf!